#### Priima 4.11 Release Notes

We will update Priima to version 4.11 on Wednesday, November 13, 2024, at 6 p.m.

## New: AI-Assisted Features

We are releasing Priima's first Al-assisted features as a trial in version 4.11. The main functionalities of the Al tools include:

- Creating a new course from a PDF or PowerPoint file
- · Adding a new section to an existing course from a PDF or PowerPoint file
- · Editing and formatting text blocks on course content pages with the help of the AI assistant

All our customers have the opportunity to try these AI features for free until the end of 2024. The features are not enabled by default; to activate the trial period, please contact Saarni Learning. The trial period is nonbinding. The AI add-on service can be ordered for continued use during or after the trial period. Detailed usage instructions for these functions will be provided to trial participants. We have also compiled a separate privacy policy for the functions, available upon request.

Order Form: https://forms.office.com/e/9X726YMwHD

The purpose of the trial is to give customers a chance to explore AI functions and contribute to their future development. Feedback will be collected from participants to gather ideas for further improvements. The development of AI features will continue closely and in line with customer needs.

Would you like to know more about the features? Do you have any questions? We are hosting a webinar (in Finninsh) on Priima 4.11 for our customers on Thursday, November 21, 2024, from 8:30 a.m. to 9:30 a.m. (EST), during which we will also discuss Priima's development for the coming year. (The webinar will not be recorded.)

Webinar Registration: https://events.teams.microsoft.com/event/dc2a9cccccea-4de7-9f0f-7837b252c53a@0661d6f4-d78d-4644-b8a0-7d276724d580

You can also contact your account representative or the customer relations team at info@saarnilearning.fi for any questions regarding AI functions, the privacy policy, or other inquiries.

# Delayed Chapter opening in Courses

Courses can now be configured so that chapters open after a set time from when the learner first starts the course. This allows individualized progress on an automated schedule. Additionally, this feature can be used to set a minimum duration for course completion.

The first chapter of the course is always open by default, so delayed release can be enabled starting from the second chapter. It can be activated in all or selected chapters, depending on the course content, objectives, and completion requirements.

Delayed opening is defined in days, hours, and/or minutes. Therefore, the release schedule is personalized, as the countdown begins when each learner first opens the first page of the course. It is worth noting that the learner's course membership may start earlier, but the key point is when they begin the course and the status changes from "Not Started" to "In Progress."

Example: In the accompanying image, delayed opening is set for 7 days after the start of the course for the second chapter. This gives the learner one week to focus on studying the content and tasks of the first chapter.

| 🤫 priima                     | Start page Dashb   | poard Course catalog Reports                                               | Admin Help Center                                      | <b>A</b>                             | <b>()</b> |
|------------------------------|--------------------|----------------------------------------------------------------------------|--------------------------------------------------------|--------------------------------------|-----------|
| Settings Content editor      |                    |                                                                            |                                                        | 6                                    | View      |
| G. Schedule / Close course   | Second cho         | ipter                                                                      |                                                        |                                      | Remove 👕  |
| GDPR for everyone            | Name               | Second chapter                                                             |                                                        |                                      |           |
| First Chapter 🔶              | Description        |                                                                            |                                                        |                                      |           |
| Important 💠                  |                    |                                                                            |                                                        |                                      |           |
| Journal $\Phi$               |                    |                                                                            |                                                        |                                      |           |
| + Add content page           | Chapter start page | $igodoldsymbol{\circ}$ First content page of chapter $\bigcirc$ Chapter de | scription and content                                  |                                      |           |
| Second chapter $\Rightarrow$ | Visibility         | ⊖ Visible<br>⊖ Hidden                                                      |                                                        |                                      |           |
| + Add content page           |                    | <ul> <li>Timed</li> <li>Delayed opening</li> </ul>                         |                                                        |                                      |           |
| Add chapter +                |                    | The chapter will open after a set time from     days     o hours           | n the start of the course (when the learner<br>minutes | opens the first page of the course). |           |
|                              |                    |                                                                            |                                                        |                                      |           |

#### **H5P** Functionalities

In the previous Priima 4.10 release, it became possible to add H5P content files to courses via an H5P block. This update enhances the functionality:

- The environment administrator can choose whether the H5P block is available in the environment under Administration > Courses > H5P.
- The administrator can select which H5P content types are available in the environment. H5P content types are installed under Administration > Courses > H5P > Install H5P Content Types. If H5P content types have already been added via the H5P block, they are automatically available in the environment.

If the block is enabled, it can be used to:

- · Create new H5P content or edit existing H5P content on the Priima course, and
- Import H5P content files created elsewhere to the course.

When the H5P block is selected in the content editor, you can choose to either create new content or import a content package. If new content is created, five pre-installed content types are offered by default.

### Add content

Choose block type and organize content as you wish.

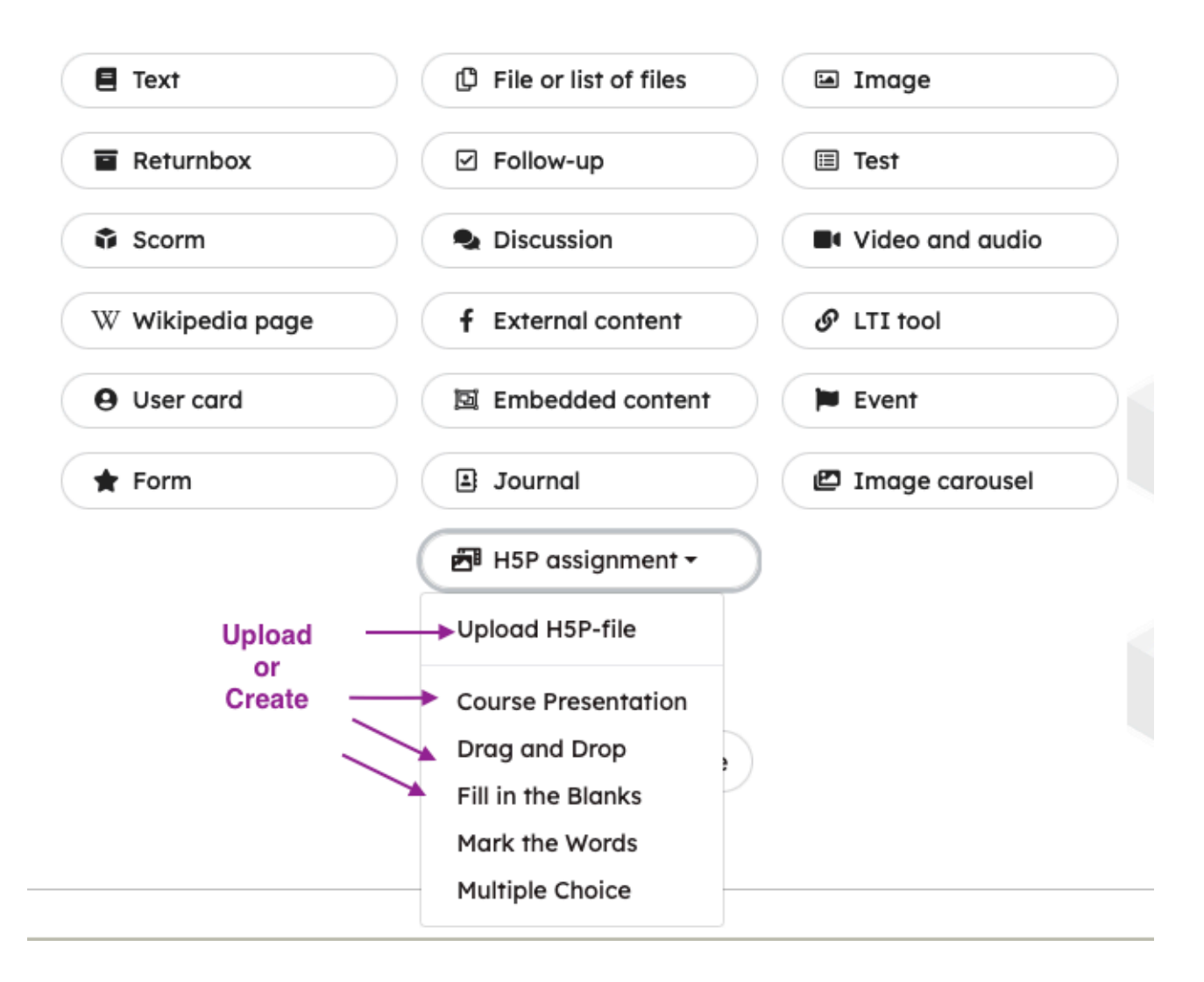

The list of content types is updated in line with http://H5P.org content, so changes are possible. If H5P is new to you as a content creation tool, you can check out examples on https://h5p.org/content-types-and-applications.

link: https://h5p.org/

# Image Block in the Content Editor: Adjusting Image Size

You can now easily resize images added to course content pages with the new Resize function.

|                           | priima                        | Start page                     | Dashboard               | Course catalog | Reports   | Admin     | Help Center |      | Ą | Ţ      | ٢   |   |
|---------------------------|-------------------------------|--------------------------------|-------------------------|----------------|-----------|-----------|-------------|------|---|--------|-----|---|
| Settings                  | Content editor                |                                |                         |                |           |           |             |      |   | O View | ~   |   |
| GDPR for everyone         | Close course                  | <b>Importa</b><br>~ Content pa | <b>nt</b><br>ge setting | gs             |           |           |             |      |   |        |     |   |
| First Chapter             | +                             | 🖬 Image                        | Res                     | ize 🕂 🖋 面      | 🗊 GDPR-mo | aterial   |             |      |   | ÷      | ø õ | Ŵ |
| Journal                   | <ul><li>Φ</li><li>Φ</li></ul> | -                              | 1000                    |                | 🕯 GDPR    | R-materia | 1           |      |   |        |     |   |
| + Add content             | page                          |                                | ala                     | V              |           |           |             | Open |   |        |     |   |
| Second chapter            | \$                            |                                |                         |                | •         |           |             |      |   |        |     |   |
| + Add content  <br>Add ch | napter +                      |                                |                         |                | I Quizz   |           |             |      |   | \$     | ø õ | Î |

Once an image is added to the content page, the Resize function appears in the top right corner:

The image size can be adjusted using the minus and plus buttons:

| Resize             | × |
|--------------------|---|
| <b>(-) (+)</b> 80% |   |
| 1 STAR Y           |   |
|                    |   |
|                    |   |
| Save Cancel        |   |

# More Flexible SCORM Package Navigation

Previously, navigating SCORM packages required progressing linearly from the beginning. Based on

customer feedback, this function has been updated, allowing learners to freely browse the package content after achieving a passing score and, for example, review specific sections of the learning material as needed.

This update applies to all SCORM packages in Priima that support content navigation. No changes to settings are required.

It is worth noting that, in the SCORM block, it is also possible to select "Start from the beginning" for the package even after a passing score. The choice depends on the SCORM package settings and the learning objective for how learners are expected to engage with the material at different stages.

| Add content           | ×                                                                                                    |
|-----------------------|----------------------------------------------------------------------------------------------------|
| Block header          | GDPR-material                                                                                                    |
| Block description     | ∽ ♂ B I ≔ ≔ ≡ ∅                                                                                                    |
|                       | Description                                                                                                    |
|                       | p                                                                                                    |
| Additional settings   | This block is mandatory                                                                                                    |
| Block style on page   | <ul> <li>Stats</li> <li>○ Picture</li> </ul>                                                                               |
| Can be completed from | Date                                                                                                    |
| Must be completed by  | Date                                                                                                    |
| Opening method        | ⊘ Main view ○ New window                                                                                                   |
| Number of attempts    | <ul> <li>Must finish on single try</li> <li>Can try until passed</li> </ul>                                                |
| Continuing attempt    | Progress is saved. Learner can continue previous attempt if SCORM<br>package has support for this.                         |
| Free browsing         | Material can be browsed after passing                                                                                      |
|                       | <ul> <li>Learner continues from the completed attempt</li> <li>Learner starts from the beginning</li> </ul>                |
| Method of closing     | <ul> <li>Normal close button</li> <li>The normal close button is shown in the upper right corner (default)</li> </ul>      |
|                       | <ul> <li>SCORM material's own close button</li> <li>SCORM material's own close button is shown only in order to</li> </ul> |

|                    | recora all completion information in | то тле SCORM раскаде. |
|--------------------|--------------------------------------|-----------------------|
| Scorm-paketti4.zip | Browse                               | ×                     |
|                    |                                      |                       |
|                    | Save Cancel                          |                       |

#### Other Improvements and Minor Changes

- Course administrators can now add competencies to the Journal block if competencies are enabled in environment management. (Competencies are a feature currently in trial phase and will be released in Priima 5.0.)
- · A journal entry can now consist solely of an attachment.
- When adding participants to an event, their course completion status is checked. If the participant has already completed the course, a pop-up confirmation is shown to verify adding them. If it's an expiring course completion, the user's course expiration date is also shown.
- When a person attempts to register as a user with an email address already associated with an
  existing account, an email notification is sent, including a link to directly reset their password if
  forgotten.
- Mathematical symbols and formulas now display correctly in H5P content uploaded to Priima.
- A search function has been added to the Environment Management > Courses > Certificate view.
   When there are more than 10 certificate templates, the list will also paginate.
- On the SCORM block statistics page under the "All" tab, the confirmation window for the "Delete Attempts" function now displays the number of attempts to be deleted based on the selected options.